# **QUICK START GUIDE** Transfer Grades to Gradebook

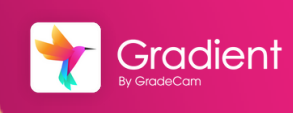

Overview: After collecting assignment responses from students, easily transfer grades to your digital gradebook.

Transfer Grades

See the Help Center for more details on Grade Transfer options.

## **Transfer Grades**

**Note:** For best results, we reccomend using Chrome or Firefox on Windows or Mac.

From the home page, select **Transfer Grades**. Search for assignment.

-- or --

 After collecting responses, select Transfer from toolbar.

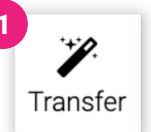

### Grade Transfer Window

- Select the **Class** to transfer
- Transfer options:
  - Exact Points Awarded Actual number of points earned out of total points possible
  - Percent Points Awarded -Converts points earned to percentage out of set max points
  - Performance Band Abbreviation -Enters abbreviation from the Performance Band (Ex. AB for above average)

Select to **transfer for** entire assignment or specific standard\*

\*Note: Standards must be added to questions.

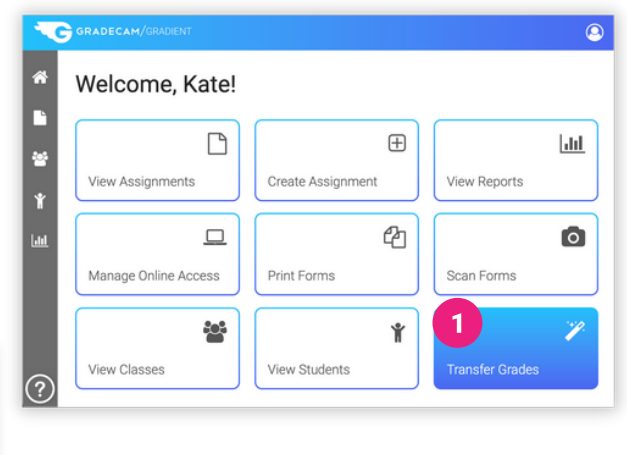

| Grade Transfer                         |                     |          |
|----------------------------------------|---------------------|----------|
| Assignment<br>8.3 Exit Ticket          |                     | ×        |
| <sub>Class</sub><br>Math 7A (1)        |                     | •        |
| Transfer the                           | for                 |          |
| exact points awarded                   | 3 entire assignment | -        |
| Decimal Precision                      | Missing Scores      |          |
| 1                                      | Enter Zero          | -        |
| ORDER OF STUDENTS<br>Banderas, Antonio | SCORE TO BE TRAM    | NSFERRED |
| Bullock, Sandra                        |                     | 6        |
| Chan, Jackie                           |                     | 0        |
| Comeaux, Hayden                        |                     | 6        |
| Connery, Sean                          |                     | 4        |

#### Pick a Transfer Method

- Select one of the three methods for transferring grades
- 2 Follow directions provided for that method
- 3 Select **Done**
- Adjust transfer Settings

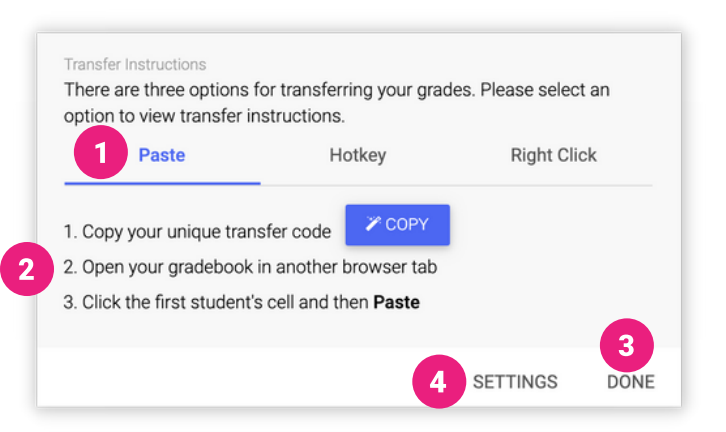

## **Transfer Settings - Troubleshooting**

If grades are not being transferred properly you can adjust the Settings to match how your unique grade book will input the grades.

- 1 Name Sorting Ensure the order matches how names are listed in your grade book.
- 2 Return Key Change to a setting that will properly input the scores. Return twice is a good option to try.
- 3 Speed Adjusting to a slower speed will often correct errors.

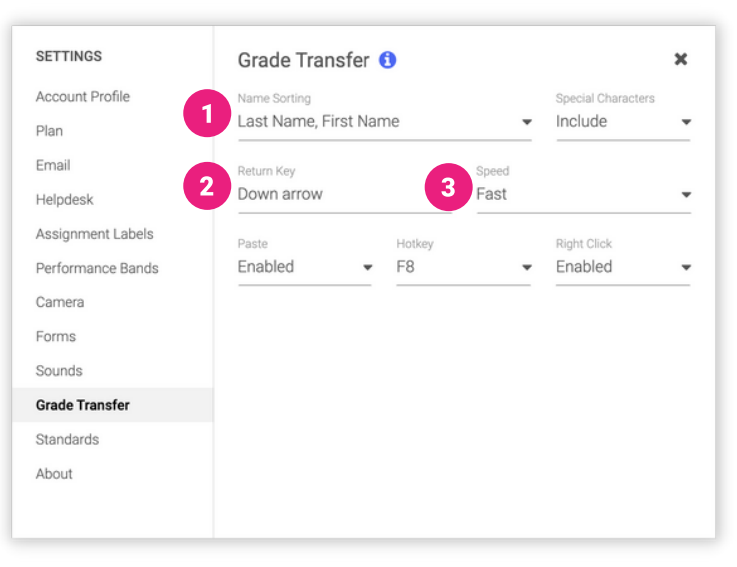

#### Grade Transfer Tips and Tricks

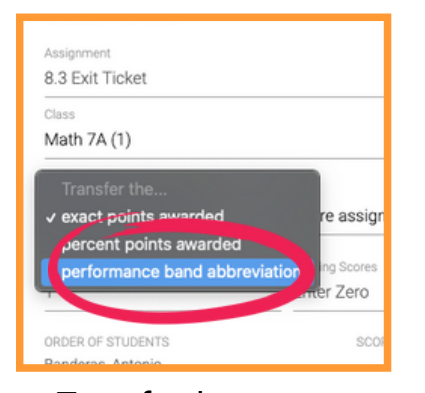

Transfer the custom **performance band abbreviations**.

| 8.3 Exit Ticket                           |                            |
|-------------------------------------------|----------------------------|
| <sup>Class</sup><br>Math 7A (1)           |                            |
| Transfer the<br>performance band abbrevia | tio entire assignment      |
| Missing Scores<br>Enter Zero              | 3.MD.1<br>4.MD.2<br>4.MD.4 |
| ORDER OF STUDENTS<br>Banderas, Antonio    | TO BE TRANSP               |
| Bullock, Sandra                           |                            |
| Chan, Jackie                              |                            |
| Comeaux Havden                            |                            |

Transfer **scores per standard** for Standards-Based grading.

| warded   entire assignment  Missing Scores  Skip  Figure Figure F |  |
|----------------------------------------------------------------------------------------------------|--|
| warded • entire assignment<br>Missing Scores<br>Skip<br>✓ Enter Zero                                                                                                    |  |
| Missing Scores<br>Skip<br>✓ Enter Zero                                                                                                    |  |
| 115                                                                                                    |  |
| lio                                                                                                    |  |
|                                                                                                    |  |
|                                                                                                    |  |
|                                                                                                    |  |

Adjust to **skip or enter zero** for missing student scores.